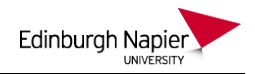

# Uploading a quiz to Moodle using Respondus

If you have quiz questions in Word format then these can be uploaded to Moodle using Respondus. There are 4 steps involved:

- 1. Create the questions in a Word document
- 2. Convert the text file to Respondus file format
- 3. Setup a Respondus connection to Moodle (for first time users)
- 4. Publish the Respondus file to Moodle

#### 1. Create the questions in a Word or text file

If you have the questions in Word format then put a \* next to the correct answers and structure the questions as shown below:

```
Title: Sky Colour
1) What colour is the sky?
a. Green
*b. Blue
c. Yellow
d. Red
Title: Grass colour
2) What colour is grass?
*a) Green
b) Red
c) Blue
d) Pink
Title: Sun colour
3) What colour is the sun?
a) Green
b) Red
c) Blue
*d) Yellow
```

## 2 Convert the Word document to a Respondus file

To launch Respondus... Start > Applications > All Programs > Core > Respondus 4 Use the drop-menu to set the *Current Personality* as Moodle.

| Start Edit     | Settings             | Preview<br>& Publish Retrieval |
|----------------|----------------------|--------------------------------|
| Start          | Open or Create       | ?                              |
| Introduction   | Current Personality: | Moodle                         |
| Open or Create | Open                 | Open a Respondus file.         |

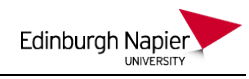

| Now click Import Questions.                                                                                 | Import<br>Questions                                                                                                    | Import questio | ns from a text file |  |  |
|----------------------------------------------------------------------------------------------------|----------------------------------------------------------------------------------------------------|----------------|---------------------|--|--|
| Import Questions                                                                                            |                                                                                                    | ×              |                     |  |  |
| 1. Select the file to Import:                                                                               |                                                                                                    | Canad          |                     |  |  |
| Type of file: Microsoft Word 2007 (DOCX)                                                                    | •                                                                                                    | Select the     | file format.        |  |  |
| File name: Colours quiz.docx                                                                                | Browse                                                                                                    | Browse a       | nd select           |  |  |
| Lesses Falder, Hittendiet Support dassupport                                                                |                                                                                                    | the text fi    | le.                 |  |  |
| Image Folder In: Moodle \Support documents                                                                  | Browse                                                                                                    |                |                     |  |  |
| 2. Choose where to add the new Questions:                                                                   |                                                                                                    |                |                     |  |  |
| <ul> <li>Append the questions to the current docum</li> <li>Create a new document, named: Colour</li> </ul> | Append the questions to the current document.      Create a new document named: Colours Quiz                                            |                |                     |  |  |
| Type of file to create: 💿 Exam 🔿 Su                                                                         | irveu                                                                                                    |                |                     |  |  |
| Use "stem" plus question number to create                                                                   | atitle e a                                                                                                    |                |                     |  |  |
| 3. Use the Preview button to check for problems: Preview Click Preview to check for problems:               |                                                                                                    |                |                     |  |  |
| 4. Press the Finish button to complete the process                                                          | s. 🛛 Finish 💌                                                                                                    |                |                     |  |  |
| Preview results                                                                                             |                                                                                                    |                |                     |  |  |
| # Title Ovestion Wording                                                                                    |                                                                                                    | Click Finis    | sh if there         |  |  |
| 1 Sky Colour What colour is the                                                                             | skv?                                                                                                    | are no pro     | oblems              |  |  |
| 2 Grass colour What colour is gra                                                                           | ss?                                                                                                    |                |                     |  |  |
| 3 Sun colour What colour is the                                                                             | sun?                                                                                                    |                |                     |  |  |
| -                                                                                                    |                                                                                                    |                |                     |  |  |
|                                                                                                    |                                                                                                    |                |                     |  |  |
| No warnings.                                                                                                | No warnings. If there are problems then click Cancel, and correct the errors in the Word document. Then import the questions as before. |                |                     |  |  |
|                                                                                                    |                                                                                                    |                |                     |  |  |

Now click on the Preview & Publish tab.

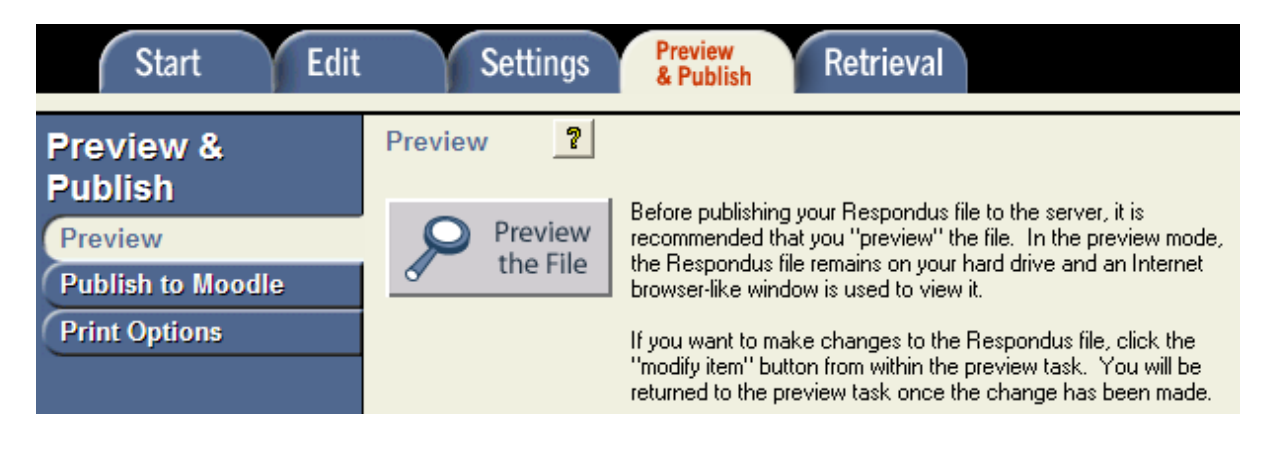

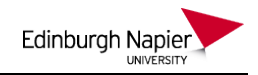

Click the *Preview the File* button to check that the questions are answered correctly.

|        | Preview                                                          |                                                                               |                      |
|--------|------------------------------------------------------------------|-------------------------------------------------------------------------------|----------------------|
| A<br>C | ppearance in Internet Explore<br>Changes made in Edit will not a | er (other browsers may vary slightly).<br>appear until you Save the document. | Modify<br>Item Close |
|        | What colour is t                                                 | he sky?                                                                       | ~                    |
|        | Choose one                                                       | C a Green                                                                     |                      |
|        | answer.                                                          | C b. Blue                                                                     |                      |
|        |                                                                  | C C. Yellow                                                                   |                      |
|        |                                                                  | C d. Red                                                                      |                      |
|        |                                                                  |                                                                               |                      |
|        | Feedback                                                         |                                                                               |                      |
|        | 0.0% a.                                                          |                                                                               |                      |
|        | 100.0% b.                                                        |                                                                               |                      |
|        | 0.0% c.                                                          |                                                                               |                      |
|        | 0.0% d.                                                          |                                                                               |                      |

Close the Preview window and click the Publish to Moodle option.

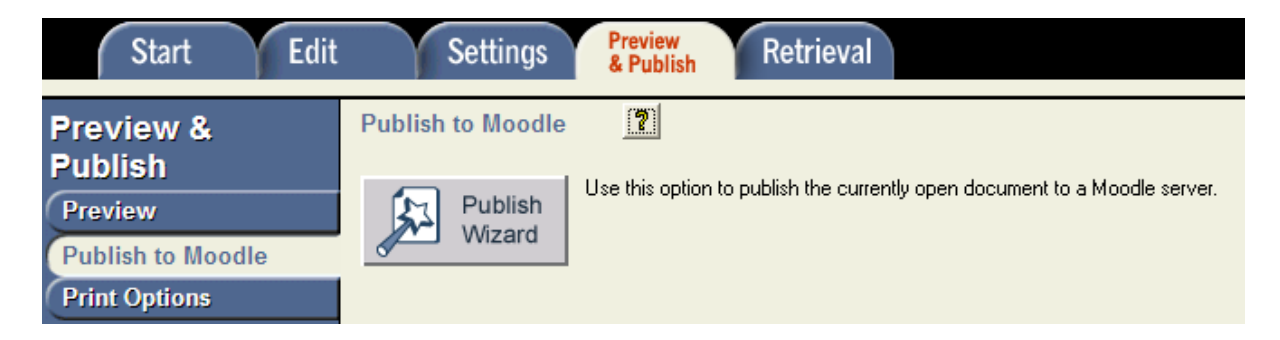

If this is your first time using Respondus then go to step 3 to setup a Respondus connection to Moodle. Otherwise proceed to step 4 to publish the file to Moodle.

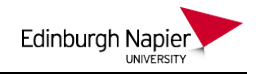

## 3. Setup a Respondus connection to WebCT (first time users)

From the *Publish to Moodle* option click the *Publish Wizard* button and select *add a new server* from the drop menu..

| Publish Wizar                                                                            | d                                                                        | × |
|------------------------------------------------------------------------------------------|--------------------------------------------------------------------------|---|
| <ol> <li>Type of Publish</li> <li>Publish to single</li> <li>Batch Publish to</li> </ol> | e course<br>o multiple courses                                           |   |
| 2. Choose an existing                                                                    | server, or "add new server" to add settings information for a new server |   |
| Moodle Server:                                                                           | <b></b>                                                                  |   |
| Settings:                                                                                | add new server - Training server Moodle Live  Edit Settings              |   |
| 3. Press [Next] to con                                                                   | nect to server                                                           |   |

Select to Check for preconfigured settings and click Next.

| Preconfigured server settings may be available for:<br>Edinburgh Napier University |
|------------------------------------------------------------------------------------|
| <ul> <li>Yes, check for preconfigured server settings</li> </ul>                   |
| O No, I want to enter the server settings manually                                 |

| Preconfigured Server Settings Wizard                                                                                                    |                                       |                                          |  |
|----------------------------------------------------------------------------------------------------|---------------------------------------|------------------------------------------|--|
| Success! The server settings have been dow                                                                                                    | nloaded for:                          |                                          |  |
| Edinburgh Napier University  1. Enter a name to describe this Moodle serv  Moodle                                                                                    | er (e.g. "My Moo                      | Enter any name for the Moodle connection |  |
| <ol> <li>Enter your login information for this Moodle</li> <li>User name ed24</li> </ol>                                                                             | server<br>Password                    |                                          |  |
| Save my User Name and Password on this computer.<br>(If this is a shared computer, don't select this box!) Enter your standard use<br>name and password              |                                       |                                          |  |
| <ol> <li>Respondus can run a connection test usin<br/>to make sure it can communicate with you</li> <li>Run connection test</li> <li>Skip connection test</li> </ol> | ng the above setti<br>r online course | ings                                     |  |

Skip the connection test and click *Next* and then click *Finish*.

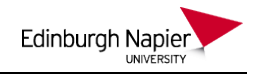

The new server settings have been added or updated. Click [Finish] to exit the Wizard and continue with the original task.

You are now ready to connect to the Moodle server, and this connection will be available the next time you use Respondus.

## 4. Publish the Respondus file to Moodle

Select to Publish to a single course

| Publish Wizard                               |  |
|----------------------------------------------|--|
| 1. Type of Publish                           |  |
| <ul> <li>Publish to single course</li> </ul> |  |
| C Batch Publish to multiple courses          |  |

#### Select your module from the drop menu

| Publish Wizard                                                                | ×                                                                                  |
|-------------------------------------------------------------------------------|------------------------------------------------------------------------------------|
| 1. Choose Course to Publish to                                                |                                                                                    |
| 2 Coort Original Colorest                                                     |                                                                                    |
| Create a new category     Colours Quiz     Use an existing category           | A new category is<br>created to store the<br>questions in Moodle.                  |
| 3. Create or update an assessment (optional)                                  |                                                                                    |
| Create/Replace assessment                                                     |                                                                                    |
| Create Quiz     Section     Colours Quiz     Section 2     Replace Quiz       | Provide a quiz name,<br>and which Section<br>(Topic) it is to appear<br>in Moodle. |
| Apply Settings<br>Apply Random Blocks<br>4. Press [Next] to publish to server |                                                                                    |

Click Next and the Publish Progress is displayed.

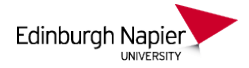

 The status window below will update after each step of the Publish process.
 Respondus 4.0.5.00 May 17, 2012 Moodle: 2011120502 (2.2.2 (Build: 20120312)) RWS: 2011121500 (2.2.0.00) (behavior: 2011121500)
 Start Moodle Publish - 
 Creating new question category...
 Publishing all questions...
 Exporting questions...
 3 question(s) successfully exported.
 Uploading questions to quiz...
 Completed successfully - 

Once completed successfully, click *Finish* and the quiz will now be available in Moodle. You may wish to hide the quiz until a later date.

| ▼ 0 | pen           | ▲ Close                    | all sections.               |                 | Change pag | e layout 🔻 |             |
|-----|---------------|----------------------------|-----------------------------|-----------------|------------|------------|-------------|
| •   | Turn          | itin submissi              | on area                     |                 |            |            |             |
|     |               |                            |                             |                 |            |            |             |
| •   |               |                            |                             | Topic 2         |            |            |             |
| ÷   | 2<br>12<br>12 | Colours Quiz<br>Add a reso | ++→2 ि× ⊕ &&<br>urce v Hide | Add an activity |            | v          | 2<br>2<br>9 |